## <u>NOTE TECHNIQUE RELATIVE A LA GESTION DES DEMANDES DE CUMUL D'ACTIVITÉ</u> <u>procédure applicable à compter du 20 mars 2009.</u>

## Vous sollicitez une autorisation de cumul d'activités :

Vous devez intervenir par l'intranet académique au moyen du navigateur Mozilla Firefox depuis votre établissement d'exercice à l'adresse suivante :

http://cumul.ac-creteil.fr/ens/cumulogmdpass.php

Vous pourrez par cette procédure consulter l'état d'avancement de votre demande ou consulter vos demandes déjà traitées.

## Connexion aux fins d'enregistrer les renseignements précisant l'activité souhaitée, et imprimer le formulaire de demande :

Vous devez vous connecter à l'adresse ci-dessus depuis un ordinateur possédant un accès intranet.

| Compte utilisateur | jdupont3 |
|--------------------|----------|
| Mot de passe       | •••••    |
|                    | Envoyer  |

(login et mot de passe de votre messagerie professionnelle ou I-prof).

La liste des vos cumuls apparaît et vous pouvez créer une nouvelle demande, éventuellement après avoir modifié l'année scolaire concernée grâce à la liste déroulante.

|                      |             |                       |                         | 3                        | Vos cumuls                         | 1                |                     |                                                  |
|----------------------|-------------|-----------------------|-------------------------|--------------------------|------------------------------------|------------------|---------------------|--------------------------------------------------|
| Début                | Fin         | Employeur             | Montant (en euros)      | Nature de l'activité     | Avis du<br>chef<br>d'établissement | Avis du Rectorat | Imprimer la demande | Supprimer la demande<br>(si elle est en attente) |
| MM<br>PROFE<br>MATHI | XXX<br>SSET | X XXX<br>UR<br>TIQUES | K<br>JORMALE            |                          |                                    |                  |                     |                                                  |
| Choisis              | sez l'      | année scolaire        | e 2008-2009 💌 puis clie | quez sur _ Créer une nou | welle demande                      |                  |                     |                                                  |

| Choisissez l'année scolaire | 2008-2009 💌 | puis cliquez sur | Créer une nouvelle demande |
|-----------------------------|-------------|------------------|----------------------------|
|                             | 2003-2004   | -                |                            |
|                             | 2004-2005   |                  |                            |
|                             | 2005-2006   |                  |                            |
|                             | 2006-2007   |                  |                            |
|                             | 2007-2008   |                  |                            |
|                             | 2008-2009   |                  |                            |
|                             | 2009-2010   | 10<br>1          |                            |
|                             | 2010-2011   |                  |                            |
|                             | 2011-2012   |                  |                            |
|                             | 2012-2013   |                  |                            |

Si votre activité secondaire est dans le cadre d'un établissement du second degré de l'académie de Créteil, il n'y a pas lieu de demander d'autorisation de cumul (exemple : interrogations orales en CPGE), **sauf** pour les financements « école ouverte » et/ou « projet FSE ».

Il en est de même pour les interventions en établissement pénitentiaire, même sur les académies de Paris et Versailles : le versement de vos indemnités sera effectué sur le module « ASIE ».

Dans tous les autres cas, et en particulier pour les interventions dans les GRETAS de l'académie, il y aura lieu de choisir l'établissement dans une liste déroulante, une fois la rubrique "Nature de l'activité" validée. Si le GRETA dans lequel vous souhaitez exercer n'apparaît pas dans cette liste, veuillez revenir à l'écran précédent et sélectionner la catégorie "Autre".

Lorsque tous les renseignements obligatoires auront été fournis, vous pourrez valider et imprimer votre demande.

|                                        | DEMANDE D             | AUTODISATION DE CUMIL DE DÉMUNÉDATIONS                                     |               |
|----------------------------------------|-----------------------|----------------------------------------------------------------------------|---------------|
|                                        | (loi n° 83-           | -634 du 13 juillet 1983 – décret 2007- 658 du 2 mai 2007)                  |               |
|                                        | Votre demand          | le a été enregistrée demandez sa validation par votre chef d'établissement |               |
| Je, soussigné(e) :<br>MATHEMATIQUE     | xxxxxxxxxxx xx<br>S   | (tél. 01 xxxxxxxxxxxxxxxxxxxxxxxxxxxxxxxxxxx                               | ORMALE        |
| Affectation : 094                      | ****                  | XXXXXXXXXXXXXXXXXXXXXXXXXXXXXXXXXXXXXXX                                    | tél :         |
| xxxxxxxxxxxxxxxxxxxxxxxxxxxxxxxxxxxxxx | autorisation de cumul | er ma rémunération principale avec une rémunération complémentaire de :    |               |
| (02)                                   |                       |                                                                            |               |
| 0.01 euros maximum                     | du 01/09/2008 au 31   | 1/08/2009                                                                  |               |
|                                        |                       |                                                                            |               |
| Activité exercée : A RI                | EMPLIR IMPERAT        | <b>FIVEMENT (si enseignement, préciser la matière)</b> , Horaire hebdomada | ire maximum : |
| 3                                      |                       |                                                                            |               |
| Contact : tel : portable :             |                       |                                                                            |               |
| Votre commentaire :                    |                       |                                                                            |               |
|                                        |                       | Imprimer                                                                   |               |
| Revenir à la liste des dem             | andes                 |                                                                            |               |
|                                        |                       |                                                                            |               |
|                                        |                       |                                                                            |               |
| <u>.</u>                               |                       |                                                                            |               |

Ce formulaire reprend les renseignements que vous aurez fournis, et que votre employeur secondaire doit valider par sa signature et son cachet.

<u>ATTENTION</u> : votre demande ne pourra être traitée par votre chef d'établissement que si le formulaire original signé et revêtu du cachet de l'employeur secondaire sont apposés. Cette demande sera conservée dans votre dossier individuel dans votre établissement.

| Identification du demandeur       M     XXXXX     , PROFESSEUR AGREGE CLASSE NORMALE (MATHEMATIQUES), afficiation       afficiation     XXXXX     , PROFESSEUR AGREGE CLASSE NORMALE (MATHEMATIQUES), afficiation       afficiation     XXXXX     , PROFESSEUR AGREGE CLASSE NORMALE (MATHEMATIQUES), afficiation       afficiation     XXXXX     , PROFESSEUR AGREGE CLASSE NORMALE (MATHEMATIQUES), afficiation       afficiation     XXXXX     , PROFESSEUR AGREGE CLASSE NORMALE (MATHEMATIQUES), afficiation       afficiation     XXXXX     , PROFESSEUR AGREGE CLASSE NORMALE (MATHEMATIQUES), afficiation       afficiation     XXXXX     , PROFESSEUR AGREGE CLASSE NORMALE (MATHEMATIQUES), afficiation       afficiation     XXXXX     , PROFESSEUR AGREGE CLASSE NORMALE (MATHEMATIQUES), afficiation       afficiation     XXXXXX     , PROFESSEUR AGREGE CLASSE NORMALE (MATHEMATIQUES), afficiation       afficiation     XXXXXX     , PROFESSEUR AGREGE CLASSE NORMALE (MATHEMATIQUES), afficiation       nonbre maximal discusses at the secondaire avec classes is anaties and the secondaire avec classe avec classes at the officiation of admenses at the officiation of admenses at the officiation at a the anaties de local at the secondaire avec classes at the anaties des fonctions secondaires et leur qualification en tant qu'activité publiques ou privées. Il a l'obligation d'adresses a' l'ordonnateur du traitement principal to relacion priocipal to reachet to the sommes versées. <th>DEMANDE D'AUT</th> <th>ORISATION DE CUMUL DE RÉMUNÉRATIONS</th> | DEMANDE D'AUT                                                                                 | ORISATION DE CUMUL DE RÉMUNÉRATIONS                                                                                                    |
|----------------------------------------------------------------------------------------------------|-----------------------------------------------------------------------------------------------|----------------------------------------------------------------------------------------------------|
| Identification du demandeur       M     XXXXX     , PROFESSEUR AGREGE CLASSE NORMALE (MATHEMATIQUES), affectation       affectation     XXXXX                                                                                                    | (loi nº 83-634 du                                                                             | 13 juillet 1983 - décret 2007-658 du 2 mai 2007)                                                                                       |
| M XXXXX , PROFESSEUR AGREGE CLASSE NORMALE (MATHEMATIQUES),<br>affectation XXXXX ;<br>Fonction secondaire envisagée<br>Une activité de : A REMPLIR IMPERATIVEMENT (si enseignement, préciser la matière),<br>nombre maximal d'heures par semaine : 3.0,<br>employeur : LYCEE POLYVALENT SIMONE SIGNORET, PLACE DU 14 JUILLET VAUX LE PENIL<br>entre le 01/09/2008 et le 31/08/2009, pour une rémumération maximale de 0,01 €.<br>Attention : le demandeur certifie la compatibilité du service de l'activité secondaire avec celui de l'activité principale.<br>Fait à                                                                                                    |                                                                                               | Identification du demandeur                                                                                                    |
| affectation     XXXXX       Fonction secondaire envisagée       Une activité de : A REMPLIR IMPERATIVEMENT (si enseignement, préciser la matière),       nombre maximal d'heures par semaine : 3,0,       employeur : LYCEE POLYVALENT SIMONE SIGNORET, PLACE DU 14 JUILLET VAUX LE PENIL       entre le 01/09/2008 et le 31/08/2009, pour une rémumération maximale de 0,01 €.       Attention : le demandeur certifie la compatibilité du service de l'activité secondaire avec celui de l'activité principale.       Fait à     Signature du demandeur :       le     Ile       Attention : le responsable de l'emploi secondaire, en signant, atteste la véracité des déclarations du demandeur quant à la nature des fonctions secondaires et leur qualification en tant qu'activités publiques ou privées. Il a l'obligation d'adresser :       Fait à     Signature er cachet :                                                                                                    | m XXXXX , professeur age                                                                      | EGE CLASSE NORMALE (MATHEMATIQUES),                                                                                                    |
| Fonction secondaire envisagée       Une activité de : A REMPLIR IMPERATIVEMENT (si enseignement, préciser la matière),       nombre maximal d'heures par semaine : 3.0,       employeur : LYCEE POLYVALENT SIMONE SIGNORET, PLACE DU 14 JUILLET VAUX LE PENIL       entre le 01/09/2008 et le 31/08/2009, pour une rémunération maximale de 0.01 €.       Attention : le demandeur certifie la compatibilité du service de l'activité secondaire avec celui de l'activité principale.       Fait à                                                                                                    | affectation XXXXX                                                                             |                                                                                                    |
| Une activité de : A REMPLIR IMPERATIVEMENT (si enseignement, préciser la matière),<br>nombre maximal d'heures par semaine : 3,0,<br>employeur : LYCEE POLYVALENT SIMONE SIGNORET, PLACE DU 14 JUILLET VAUX LE PENIL<br>entre le 01/09/2008 et le 31/08/2009, pour une rémunération maximale de 0,01 €.<br>Attention : le demandeur certifie la compatibilité du service de l'activité secondaire avec celui de l'activité principale.<br>Fait à                                                                                                    |                                                                                               | Fonction secondaire envisagée                                                                                                    |
| nombre maximal d'heures par semaine : 3,0,<br>employeur : LYCEE POLYVALENT SIMONE SIGNORET, PLACE DU 14 JUILLET VAUX LE PENIL<br>entre le 01/09/2008 et le 31/08/2009, pour une rémunération maximale de 0,01 €.<br>Attention : le demandeur certifie la compatibilité du service de l'activité secondaire avec celui de l'activité principale.<br>Fait à                                                                                                    | Une activité de : A REMPLIR IMPERATIVEN                                                       | ŒNT (si enseignement, préciser la matière),                                                                                            |
| employeur : LYCEE POLYVALENT SIMONE SIGNORET, PLACE DU 14 JUILLET VAUX LE PENIL<br>entre le 01/09/2008 et le 31/08/2009, pour une rémunération maximale de 0,01 €.<br>Attention : le demandeur certifie la compatibilité du service de l'activité secondaire avec celui de l'activité principale.<br>Fait à                                                                                                    | nombre maximal d'heures par semaine : 3,0,                                                    |                                                                                                    |
| entre le 01/09/2008 et le 31/08/2009, pour une rémunération maximale de 0,01 €.<br>Attention : le demandeur certifie la compatibilité du service de l'activité secondaire avec celui de l'activité principale.<br>Fait à                                                                                                    | employeur : LYCEE POLYVALENT SIMONE                                                           | SIGNORET, PLACE DU 14 JUILLET VAUX LE PENIL                                                                                            |
| Attention : le demandeur certifie la compatibilité du service de l'activité secondaire avec celui de l'activité principale.       Fait à                                                                                                    | entre le 01/09/2008 et le 31/08/2009, pour une r                                              | rémunération maximale de 0,01 €.                                                                                                    |
| Attention : le demandeur certifie la compatibilité du service de l'activité secondaire avec celui de l'activité principale.       Fait à     Signature du demandeur :       le     Signature du demandeur :       Attention : le responsable de l'emploi secondaire, en signant, atteste la véracité des déclarations du demandeur quant à la nature des fonctions secondaires et leur qualification en tant qu'activités publiques ou privées. Il a l'obligation d'adresser :       l'ordonnateur du traitement principal le relevé complet, par année civile, des sommes versées.       Fait à     Signature et cachet :                                                                                                    |                                                                                               |                                                                                                    |
| Fait à                                                                                                    | Attention : le demandeur certifie la compatil                                                 | oilité du service de l'activité secondaire avec celui de l'activité principale.                                                        |
| le<br>Attention : le responsable de l'emploi secondaire, en signant, atteste la véracité des déclarations du demandeur quant à l<br>nature des fonctions secondaires et leur qualification en tant qu'activités publiques ou privées. Il a l'obligation d'adresser<br>l'ordonnateur du traitement principal le relevé complet, par année civile, des sommes versées.                                                                                                    | Fait à Signat                                                                                 | ure du demandeur :                                                                                                    |
| Attention : le responsable de l'emploi secondaire, en signant, atteste la véracité des déclarations du demandeur quant à l<br>nature des fonctions secondaires et leur qualification en tant qu'activités publiques ou privées. Il a l'obligation d'adresser :<br>l'ordonnateur du traitement principal le relevé complet, par année civile, des sommes versées.                                                                                                    | le                                                                                            |                                                                                                    |
| nature des fonctions secondaires et leur qualification en tant qu'activités publiques ou privées. Il a l'obligation d'adresser<br>l'ordonnateur du traitement principal le relevé complet, par année civile, des sommes versées.<br>Fait à                                                                                                    | Attention : le responsable de l'emploi secon                                                  | daire, en signant, atteste la véracité des déclarations du demandeur quant à l                                                         |
| Fait à Signature et cachet                                                                                                    | nature des fonctions secondaires et leur qua<br>l'ordonnateur du traitement principal le rele | htication en tant qu'activités publiques ou privées. Il a l'obligation d'adresser<br>vé complet, par année civile, des sommes versées. |
|                                                                                                    | Fait à                                                                                        | Signature et cachet :                                                                                                    |
| le                                                                                                    | le                                                                                            |                                                                                                    |

En effet, vous remettrez ce formulaire original à votre chef d'établissement qui indiquera via l'intranet, son avis sur cette demande.

Vous pourrez de nouveau imprimer ou consulter l'état d'avancement de votre demande à chaque connexion.

Cependant, vous ne pourrez annuler votre demande que si votre chef d'établissement n'y a pas porté son avis par voie informatique.

Une fois validée par les services académiques, votre demande est éditée par votre chef d'établissement qui y appose son cachet et sa signature. L'exemplaire original de votre autorisation de cumul d'activités vous est remis, une copie étant conservé à votre dossier de carrière dans votre établissement.